## 電子証明書の再発行操作について

| 項番 | 画像                                                                                                    | 操作手順                                                 |
|----|----------------------------------------------------------------------------------------------------|------------------------------------------------------|
| 1  | メイン         ご気が久気気気(健全)           ・ご気が久気気(健全)         **ご気が久気(学校)           ・ご気が久気(学校)         **ご気(ない)           ・お知らび         **ご気(ない)           ・ためいらび         **ご気(ない)           ・ためいたび         **ご気(ない)           ・ためいたび         **ご気(ない)           ・ためいたび         **ご気(ない)           ・ためいたび         **ご気(ない)           ・ためいたび         **ご気(ない)           ・ためいたび         ************************************ | 管理者でログイン後、「ご契約先管理情報<br>変更」メニューの「利用者情報登録/変更」<br>をクリック |
| 2  |                                                                                                    | 電子証明書を再発行したい利用者を選択のうえ「変更」をクリック                       |

| 利用者情報发見                                                                                                    | E                                                                       |                                                                                                    |                                                                                                    |                                                                                             |                                 |                                                                                                    | 現在の |
|----------------------------------------------------------------------------------------------------|-------------------------------------------------------------------------|----------------------------------------------------------------------------------------------------|----------------------------------------------------------------------------------------------------|---------------------------------------------------------------------------------------------|---------------------------------|----------------------------------------------------------------------------------------------------|-----|
| 利用者情報の変                                                                                                    | <b>更 1</b>                                                              |                                                                                                    |                                                                                                    |                                                                                             |                                 |                                                                                                    | 効を設 |
| 利用者ID                                                                                                    |                                                                         | S0001                                                                                                    |                                                                                                    |                                                                                             |                                 |                                                                                                    |     |
| 凝固者多(米魚カナ)                                                                                                    | 20                                                                      | 0.12/006                                                                                                    | 4                                                                                                    |                                                                                             |                                 | (48.文元に)(内)                                                                                                    |     |
|                                                                                                    |                                                                         |                                                                                                    |                                                                                                    |                                                                                             |                                 |                                                                                                    | ご契約 |
| 利用者名(漢字)                                                                                                    |                                                                         | しんきん                                                                                                    | 太郎 1                                                                                                    |                                                                                             |                                 | (48文字以内)                                                                                                    |     |
| 利用者暗証番号(仮)                                                                                                    |                                                                         | 半角英数<br>確認のため                                                                                                    | <ul> <li>・ 記号</li> <li>両入力してください</li> </ul>                                                                 | (4~12\$                                                                                     | ≉) ¥:                           | フトウェアキーボードを開く「四                                                                                                    |     |
|                                                                                                    |                                                                         | *79,x8X                                                                                                    | . 10-9                                                                                                    | (4~12)                                                                                      | (#) ( <b>y</b> .                | ファウェンナーサートを聞く [四]                                                                                                    |     |
| 利用者執び時該重号(仮)                                                                                                    |                                                                         | 半角英数<br>確認のため<br>半角英数                                                                                                    | <ul> <li>・ 記号</li> <li>再入力してください</li> <li>・ 記号</li> </ul>                                                   | (4~12文<br>),<br>(4~12文                                                                      | 字)<br>字)                        |                                                                                                    |     |
| 事故状態                                                                                                    |                                                                         | 事故登録な                                                                                                    | l.                                                                                                    |                                                                                             |                                 |                                                                                                    |     |
| 利用中止状態                                                                                                    |                                                                         | 利用可能                                                                                                    |                                                                                                    |                                                                                             |                                 |                                                                                                    |     |
| 収納サービス封鎖(業積封                                                                                                    | 領)状態                                                                    | 利用可能状                                                                                                    | 2                                                                                                    |                                                                                             |                                 |                                                                                                    |     |
| <ol> <li>利用者の初回登録(利用者)</li> </ol>                                                                                                    | 関連確認)で必要と                                                               | なる情報を、さ                                                                                                    | 女めて利用者本人へ                                                                                                   | 直接お伝えください。                                                                                  |                                 |                                                                                                    |     |
| <ul> <li>利用者1D</li> <li>利用者相証番号(仮)</li> <li>利用者確認地証番号(仮)</li> </ul>                                                                                                    | )                                                                       |                                                                                                    |                                                                                                    |                                                                                             |                                 |                                                                                                    |     |
| 利用者電子証明                                                                                                    | 書の再発                                                                    | 行・失う                                                                                                    | 助 😰                                                                                                    |                                                                                             |                                 |                                                                                                    |     |
| 電子証明書先行番号                                                                                                    |                                                                         | 001                                                                                                    |                                                                                                    |                                                                                             |                                 |                                                                                                    |     |
| 電子証明書ステータス                                                                                                    |                                                                         | 取得待ち                                                                                                    |                                                                                                    |                                                                                             |                                 |                                                                                                    |     |
| 電子証明書発行データ登録                                                                                                    | 8                                                                       | 2020年10                                                                                                    | 月01日                                                                                                    |                                                                                             |                                 |                                                                                                    |     |
| 電子証明書シリアル番号                                                                                                    |                                                                         |                                                                                                    |                                                                                                    |                                                                                             |                                 |                                                                                                    |     |
| 電子証明書有効期間終了日                                                                                                    | 19                                                                      |                                                                                                    |                                                                                                    |                                                                                             |                                 |                                                                                                    |     |
|                                                                                                    |                                                                         | -                                                                                                    |                                                                                                    | 0                                                                                           |                                 |                                                                                                    |     |
| 電子量明書                                                                                                    | 42/3R                                                                   | <ul> <li>現任の</li> </ul>                                                                                                    | 電子証明書を継続す                                                                                                   | а <u></u> ( Аятт                                                                            |                                 |                                                                                                    |     |
| オンライン取引                                                                                                    | 権限と限                                                                    | 度額の                                                                                                    | 変更 🛛                                                                                                    |                                                                                             |                                 |                                                                                                    |     |
|                                                                                                    | 春和設定<br>クリア                                                             | 2月<br>全選訳                                                                                                    |                                                                                                    | NEWARE                                                                                      |                                 | 上現限度額                                                                                                    |     |
| 残高级会                                                                                                    | ✓ 10                                                                    |                                                                                                    |                                                                                                    |                                                                                             |                                 |                                                                                                    |     |
|                                                                                                    |                                                                         |                                                                                                    |                                                                                                    |                                                                                             |                                 |                                                                                                    |     |
| 入出金明細胞会<br>取引履歴短会                                                                                                    |                                                                         |                                                                                                    |                                                                                                    |                                                                                             |                                 |                                                                                                    |     |
| 入出金明細胞会<br>取引腸腔筋会<br>資金移動(振器)                                                                                                    |                                                                         |                                                                                                    | -<br>-<br>1 🖻                                                                                               | -                                                                                           | P                               | -<br>-<br>-<br>999,999,999,999,999,999,999                                                                                                    |     |
| 入出金等補照会<br>取引應證粉会<br>資金移動(振品)                                                                                                    | v 10                                                                    |                                                                                                    | -<br>-<br>18<br>18                                                                                          | -<br>-                                                                                      | P<br>P                          | Picee, cee, cee, cee, cee, cee                                                                                                    |     |
| 入出金明維明会<br>取引履證得会<br>資金終款(振祉)                                                                                                    | ▼ 10<br>▼ 10<br>□ 天                                                     |                                                                                                    | -<br>-<br>1回<br>1日<br>夢前登録1回<br>夢前登録1日                                                                      | ·<br>·<br>·                                                                                 |                                 | Firee, eee, eee, eee, eee, eee<br>Firee, eee, eee, eee, eee<br>Firee, eee, eee, eee, eee<br>Firee, eee, eee, eee, eee<br>Firee, eee, eee, eee, eee                                                                                                    |     |
| 入出金銅銅銅金<br>取引爆型局合<br>資金移動(振品)<br>資金移動(振品)                                                                                                    | <ul> <li>✓ 80</li> <li>✓ 80</li> <li>→ 80</li> <li>→ 80</li> </ul>      | 19<br>19<br>17                                                                                                    | -<br>1回<br>1日<br>事前登録1回<br>事前登録1日<br>都原版定1回                                                                 | -<br>-<br>-<br>-<br>-<br>-<br>-<br>-<br>-<br>-<br>-<br>-<br>-<br>-<br>-<br>-                | - F<br>- F<br>- F<br>- F<br>- F | Tierce, ree, ree, ree, ree, ree, ree<br>Tierce, ree, ree, ree, ree, ree<br>Tierce, ree, ree, ree, ree, ree<br>Tierce, ree, ree, ree, ree, ree<br>Tierce, ree, ree, ree, ree, ree                                                                                                    |     |
| 入金倉町町安全 取引運営協会 発会学教(振品) 資会学教(振品)                                                                                                    |                                                                         | 12<br>12<br>17<br>17                                                                                                    | -<br>1回<br>1日<br>事料登録1回<br>事料登録1日<br>都原指定1日                                                                 | ·<br>·                                                                                      | R<br>R<br>R<br>R                | Firec. eee. eee. eee. eee. eee. eee. eee<br>Firec. eee eee. eee. eee. eee<br>Firec. eee eee. eee. eee. eee<br>Firec. eee, eee. eee, eee, eee<br>Firec. eee, eee, eee, eee, eee, eee<br>Firec. eee, eee, eee, eee, eee, eee                                                                                                    |     |
| 入出金機構築会<br>執行機関型合会<br>資金学数(振跃)<br>資金学数(振跃)<br>資金学数(振跃)<br>資金学数(新玩)<br>資金学数(新玩)                                                                                                    | 10 V<br>10 V<br>10 V<br>10 V<br>10 V<br>10 V<br>10 V<br>10 V            | <b>徐</b><br>徐<br>符<br><br><br><br><br><br><br><br><br>                                                                                                    | - 1日<br>1日<br>1日<br>夢和登録1日<br>修成版定1日<br>                                                                    | ·<br>·<br>·<br>·<br>·<br>·<br>·<br>·<br>·<br>·                                              |                                 | Fired, 640, 640, 640, 640, 640, 640, 640, 640                                                                                                    |     |
| 入出会場機構会<br>取り運営局会<br>発会体動(部法)<br>資会体動(部法)<br>資会体動(部法)<br>資金体動(部法)<br>資金体動(部法)                                                                                                    | 8 v<br>1 v<br>1 v<br>1 v<br>1 v<br>1 v<br>1 v<br>1 v<br>1 v<br>1 v<br>1 | は<br>全<br>日<br>会<br>日<br>行<br>日<br>行<br>日<br>行<br>日<br>行<br>日<br>行<br>日<br>日<br>日<br>日<br>日<br>日<br>日<br>日<br>日<br>日<br>日<br>日<br>日                                                                                                    | -<br>1回<br>1日<br>都能登録1回<br>事能登録1日<br>修政规定1日<br>修政规定1日<br>-<br>-<br>1回                                       | -<br>-<br>-<br>-<br>-<br>-<br>-<br>-<br>-<br>-                                              |                                 | Firec. 641, 642, 649, 649, 649, 649, 649, 649, 649, 649                                                                                                    |     |
| 入出金明期間会<br>時日間間局会<br>用会都影響局会<br>資金修動(部品)<br>資金修動(部品)<br>資金修動(部品)<br>資金修動(部品)<br>資金修動(市助用)<br>資金修動(市助用)<br>資金修動(市助用)                                                                                                    |                                                                         |                                                                                                    | -<br>-<br>10<br>4<br>4<br>4<br>4<br>2<br>4<br>2<br>4<br>2<br>4<br>2<br>4<br>2<br>4<br>2<br>4<br>2<br>4<br>2 |                                                                                             | P                               | Proce. eee. eee. eee. eee. eee. eee. eee<br>Proce. eee. eee. eee. eee<br>Proce. eee. eee eee<br>Proce. eee. eee. eee, eee<br>Proce. eee, eee. eee, eee<br>Proce. eee, eee, eee, eee<br>Proce. eee, eee, eee, eee<br>Proce. eee, eee, eee, eee<br>Proce. eee, eee, eee, eee<br>Proce. eee, eee, eee, eee<br>Proce. eee, eee, eee, eee                                                                                                    |     |
| <ul> <li>入出金期期間会</li> <li>利引用型局会</li> <li>利引用型局会</li> <li>利引用型局会</li> <li>月会を転(振込)</li> <li>月会を転(振込)</li> <li>月会を転(市政)</li> <li>月会を転(市政)</li> <li>月会を転(市政)</li> <li>月会を転(市政)</li> <li>(初)サービス</li> <li>(初)サービス</li> <li>(初)サービス</li> <li>(初)サービス</li> <li>(初)サービス</li> <li>(初)サービス</li> <li>(初)サービス</li> <li>(初)サービス</li> </ul>                                                                                                    |                                                                         | は<br>協会<br>日<br>行<br>日<br>行<br>日<br>行<br>日<br>行<br>日<br>一<br>日<br>一<br>一<br>一<br>一<br>一<br>一<br>一<br>一<br>一<br>一<br>一<br>一<br>一                                                                                                    | -<br>-<br>-<br>-<br>-<br>-<br>-<br>-<br>-<br>-<br>-<br>-<br>-<br>-<br>-<br>-<br>-<br>-<br>-                 |                                                                                             |                                 | Files, 4ee, 4ee, 4ee, 4ee, 4ee, 4ee, 4ee, 4                                                                                                    |     |
| 入出金明期間会           取り環境開始会           取り環境開始会           発音や軟(開設)           発音や軟(開設)           発音や軟(開設)           発音や軟(開設)           発音や軟(明認)           発音や軟(明認)           発音や軟(明認)           発音や軟(明認)           発音や軟(明認)           発音や軟(明認)           発音や軟(明認)           発音や軟(明認)           発音や軟(明認)           発音や軟(明認)           取用サービス           取用サービス           取用サービス           アアイノレ伝送本                                                                                                    |                                                                         | は<br>は<br>か<br>か<br>か<br>で<br>、<br>で<br>、<br>で<br>、<br>で<br>、<br>で<br>、<br>で<br>、<br>で<br>、<br>、<br>、<br>、<br>、<br>、<br>、<br>、<br>、<br>、<br>、<br>、<br>、                                                                                                    | -<br>-<br>-<br>-<br>-<br>-<br>-<br>-<br>-<br>-<br>-<br>-<br>-<br>-<br>-<br>-<br>-<br>-<br>-                 |                                                                                             | n<br>n<br>n<br>n<br>n           | Fired, 640, 640, 640, 640, 640, 640, 640, 640                                                                                                    |     |
| 入出金期期間会           取り運営局会           取り運営局会           資金考知(国会)           資金考知(国会)           資金考知(国会)           資金考知(国会)           資金考知(国会)           資金考知(国会)           資金考知(国会)           資金考知(国会)           資金考知(国会)           資金考知(国会)           資金考知(国会)           資金考知(国会)           資源(サービス取り)           取りービス取り)           ブアイル伝送者                                                                                                    |                                                                         | ☆<br>塗<br>野<br>時<br>総<br>総<br>総<br>総<br>の<br>変<br>、<br>低<br>の<br>変<br>、<br>、<br>、<br>、<br>、<br>、<br>、<br>、<br>、<br>、<br>、<br>、<br>、                                                                                                    | -<br>10<br>10<br>\$400,000,00<br>\$400,000,00<br>\$400,000,00                                               | -<br>-<br>-<br>-<br>-<br>-<br>-<br>-<br>-<br>-<br>-<br>-<br>-<br>-<br>-<br>-<br>-<br>-<br>- | n<br>n<br>n<br>n<br>n           | Proc. eee, eee, eee, eee, eee, eee, eee, ee                                                                                                    |     |
| 入出金期期間会           取り運営局会           取り運営局会           資金考知(国会)           資金考加(国会)           資金考加(国会)           資金考加(国会)           資金考加(国会)           資金考加(日会)           資金考加(日会)           資金考加(日会)           資源サービスの引電問題会           別用サービスの引電問題会           別用サービスの引電問題会           別用サービスの引電問題会           別用サービスの引電問題会           別用サージスのファイル伝送者                                                                                                    |                                                                         | は<br>協<br>日<br>日<br>日<br>日<br>日<br>日<br>日<br>日<br>日<br>日<br>日<br>日<br>日                                                                                                    | -<br>100<br>101<br>101<br>101<br>105<br>105<br>105<br>105                                                   |                                                                                             | n<br>n<br>n<br>n<br>n           | Рисс. 400, 400, 400, 400, 400, 400, 400, 400                                                                                                    |     |
| 入出金明期間会           取り屋町町会           取り屋町町合           資金があり前の合           資金があり前の合           資金があり前の合           資金があり前の合           資金があり前の合           資金があり前の合           資金があり前の合           第月           アクワンイル伝送           月間データフンイル伝送           月間シークフンイル気電           解の振込                                                                                                    |                                                                         | は<br>は<br>に<br>に<br>一<br>で<br>一<br>で<br>一<br>つ<br>一<br>で<br>一<br>で<br>一<br>つ<br>一<br>つ<br>一<br>つ<br>一<br>つ<br>つ<br>つ<br>つ<br>つ<br>つ<br>つ<br>つ<br>つ<br>つ<br>つ<br>つ<br>つ | -<br>-<br>-<br>-<br>-<br>-<br>-<br>-<br>-<br>-<br>-<br>-<br>-<br>-                                          | · · · · · · · · · · · · · · · · · · ·                                                       |                                 | Filter, 600, 600, 600, 600, 600, 600         Filter, 600, 600, 600, 600           Filter, 600, 600, 600, 600         Filter, 600, 600, 600           Filter, 600, 600, 600, 600         Filter, 600, 600, 600           Filter, 600, 600, 600, 600, 600         Filter, 600, 600, 600           Filter, 600, 600, 600, 600, 600         Filter, 600, 600, 600           Filter, 600, 600, 600, 600, 600         Filter, 600, 600, 600           Filter, 600, 600, 600, 600, 600, 600         Filter, 600, 600, 600, 600           Filter, 600, 600, 600, 600, 600, 600, 600         Filter, 600, 600, 600, 600, 600           Filter, 600, 600, 600, 600, 600, 600, 600         Filter, 600, 600, 600, 600, 600           Filter, 600, 600, 600, 600, 600, 600, 600         Filter, 600, 600, 600, 600, 600           Filter, 600, 600, 600, 600, 600, 600, 600, 60                                                                                                    |     |
| <ul> <li>入北会場場開会</li> <li>取り運送時会</li> <li>取り運送時会</li> <li>取り運送時会</li> <li>東会や転(第3)</li> <li>東会や転(第3)</li> <li>東会や転(第3)</li> <li>東会や転(第3)</li> <li>東会や転(第3)</li> <li>東会や転(第3)</li> <li>東会や転(第3)</li> <li>東会や転(第3)</li> <li>東会や転(第3)</li> <li>東会や転(第3)</li> <li>東会や転(第3)</li> <li>東会や転(第3)</li> <li>東会・転(第3)</li> <li>東会・転(第3)</li> <li>東京(第3)</li> <li>東京(第3)</li></ul> |                                                                         | は<br>特<br>特<br>特<br>特<br>特<br>第<br>一<br>の<br>の<br>の<br>で<br>一<br>単<br>用<br>の<br>、<br>で<br>・<br>単<br>一<br>・<br>、<br>、<br>、<br>、<br>、<br>、<br>、<br>、<br>、<br>、<br>、<br>、<br>、                                                                                                    | -<br>-<br>-<br>-<br>-<br>-<br>-<br>-<br>-<br>-<br>-<br>-<br>-<br>-                                          |                                                                                             |                                 | Files, Area, Area, |     |
| <ul> <li>入北会場開設会</li> <li>取り運送局会</li> <li>取り運送局会</li> <li>取ら数に用いていたい</li> <li>発表がわり用の合</li> <li>発表がわり用の合</li> <li>発表がわり用の合</li> <li>発表がわり用の合</li> <li>発表がわり用の合</li> <li>アケイノレム気気</li> <li>別のサービスの引進気候会</li> <li>別のサービスの引進気候会</li> <li>アケイノレム気気</li> <li>別のサービスの引進気候会</li> <li>別の第ケーシファイル気気</li> <li>別の第ケーシファイル気気</li> <li>別の第ケーシファイル気気</li> <li>別の振ん</li> </ul>                                                                                                    |                                                                         | 日本<br>日本<br>日本<br>日本<br>日本<br>日本<br>日本<br>日本<br>日本<br>日本                                                                                                    | -<br>-<br>-<br>-<br>-<br>-<br>-<br>-<br>-<br>-<br>-<br>-<br>-<br>-                                          |                                                                                             |                                 |                                                                                                    |     |
| 入北金橋橋敷金           取り運営局会           取り運営局会           資金考査(協志)           資金考査(協志)           資金考査(明志)           資金考査(明志)           資金考査(明志)           資金考査(明志)           資金考査(明志)           資金考査(明志)           資金(明七)           資助サービス           初時サービス           初時サービス           別都データファイル伝送 #           約55-9ファイル伝送 #           約55-9ファイル伝送 #           約55-9ファイル伝送 #           約55-9ファイル伝送 #           約55-9ファイル伝送 #           第5回込           資源取込           10.7684 Å           第会記           第会記                                                                                                    |                                                                         | は<br>一<br>一<br>一<br>一<br>一<br>一<br>一<br>一<br>一<br>一<br>一<br>一<br>一                                                                                                    | -<br>-<br>-<br>-<br>-<br>-<br>-<br>-<br>-<br>-<br>-<br>-<br>-<br>-<br>-<br>-<br>-<br>-<br>-                 | -<br>-<br>-<br>-<br>-<br>-<br>-<br>-<br>-<br>-<br>-<br>-<br>-<br>-<br>-<br>-<br>-<br>-<br>- |                                 | Filter, etc., etc.                         |     |
| 入北京明朝明治           日い日田市街           日い日田市村           月会や先(昭広)           月会や先(市広)           月会や先(市広)           月会や先や市街会           月会や先や市街会           月会やたや市台会           月会やたや市台会           月のボークファイル伝送           月田デークファイル伝送           月田デークファイル伝送           月田デークファイル伝送           月田デークファイル伝送           月田美山           日、10万時払入           月金は           月金は           月空になる           月の市ノービスの引用田田市会                                                                                                    |                                                                         |                                                                                                    | -<br>-<br>-<br>-<br>-<br>-<br>-<br>-<br>-<br>-<br>-<br>-<br>-<br>-                                          |                                                                                             |                                 | Proce.core.core.core.core.core.core.core.                                                                                                    |     |
| <ul> <li>入北会場場開会</li> <li>申り屋営場会</li> <li>申り屋営場会</li> <li>申り屋営場会</li> <li>申う屋営場会</li> <li>申会を参約(第広)</li> <li>戸会を参約(第広)</li> <li>戸会を参約(第広)</li> <li>戸フナイノムの引属管場会</li> <li>ブアイノレムごまれ</li> <li>利用データファイル協選</li> <li>利用デーシファイル協選</li> <li>利用デーシファイル協選</li> <li>利用デーシファイル協選</li> <li>利用デーシファイル協選</li> <li>利用デーシファイル協選</li> <li>利用デーシステクシークの</li> <li>日、日本の</li> <li>日、日本の</li> <li>日本の</li> <li>日本の</li> <li></li></ul>                                     |                                                                         |                                                                                                    | -<br>-<br>-<br>-<br>-<br>-<br>-<br>-<br>-<br>-<br>-<br>-<br>-<br>-                                          |                                                                                             |                                 | Filter, etc., etc.                         |     |
| λ                                                                                                    |                                                                         |                                                                                                    | -<br>-<br>-<br>-<br>-<br>-<br>-<br>-<br>-<br>-<br>-<br>-<br>-<br>-                                          |                                                                                             |                                 | Flore, eee, eee, eee, eee, eee, eee, eee,                                                                                                    |     |
| 入北会戦戦戦会           取り運営時合           取り運営時合           発表が動(第二)           発表が動(第二)           発表が動(第二)           発表が動(第二)           発表が動(第二)           発表が動(第二)           発表が動(第二)           アンアイノレム気気(第三)           アンアイノレム気気(第三)           アンアイノレム気気(第三)           アンアイノレム気気(第三)           アンアイノレム気気(第三)           アンアイノレム気気(第三)           アンアイノレム気気(第三)           アンアイノレム気気(第三)           アンアイノレム気気(第三)           アンアイノレム気気(第三)           アンアイノレム気気(第三)           アレーシスシン(第二)           アンアイノレム気気(第三)           アンアイレム気気(第三)           アンアイレム気気(第三)           アンアイレム気気(第三)           アンアイレム気気(第三)           アンアイレム気気(第三)           アンアイレム気気(第三)           アンアイレム気気(第三)           アンアイレム気気(第三)           アンアンアノレス(第三)           アンアンアノル(大気(第三))           アンアンアノル(大気(第三))           アンアンアノル(大気(第三))           アンアンアンアノル(大気(第三))           アンアンアンアンアンアンアンアンアンアンアンアンアンアンアンアンアンアンアン                                                                                                    |                                                                         |                                                                                                    | -<br>-<br>-<br>-<br>-<br>-<br>-<br>-<br>-<br>-<br>-<br>-<br>-<br>-                                          |                                                                                             |                                 | Filter, eee, eee, eee, eee, eee, eee, eee,                                                                                                    |     |
| 入血素制制的で           取り間目的で           取り間目的で           用金を制(回2)           用金を制(回2)           用金を制(回2)           用金を制(回2)           用金を制(回2)           用金を制(回2)           用金を制(回2)           用金を制(回2)           用金を制(回2)           用金を制(回2)           日の一クスティイルス構築           用金にないの           用の回込           用の回込           用の回込           用の回込           用の回込           用の回込           用の回込           用の回込           用の回込           用の回込           加力の制人           加力の制人                                                                                                    |                                                                         |                                                                                                    | -<br>                                                                                                    |                                                                                             |                                 | Pierce, eee, eee, eee, eee, eee, eee, eee,                                                                                                    |     |
| 入出金明観照会           取り屋町町会           取り屋町町会           発きを転(部点)           発きを転すり回会           発きを転すり回会           発きを転すり回会           発きを転すり回会           アメーシスの引着開始時           アメーシスの引着開始時           アメーシスの引着開始時           アメーシスの引着開始時           アメーシスの引着開始時           アメーシスの引着開始時           アメーシスの引着開始時           アメーシスの引着開始時           アメーシスの引着開始時           アメーシスの引着開始時           アメーシスの引着開始時           アメーシスのリーンスの引着開始時           アメーシスのリーンスの引着開始時           アメーシスの引着           アメーシスの引着           アメーシスの引着           アメーシスのリーンスの引着           アメーシスのシーンスの引着           アメーシスのシーンスの引着           アメーシスのシーンスの引着           アメーシスのシーンスの引着           アメーシスのシーンスの引着           アメーシスのシーンスの引着           アメーシスのシーンスの引着           アメーシーンスのシーンスのシーンスの引着           アメーシュのシーンスのシーンスのシーンスのシーンスのシーンスのシーンスのシーンスのシーンス                                                                                                    |                                                                         |                                                                                                    | -<br>-<br>-<br>-<br>-<br>-<br>-<br>-<br>-<br>-<br>-<br>-<br>-<br>-                                          |                                                                                             |                                 | Proce.core.core.core.core.core.core.core.                                                                                                    |     |
| 入北島明朝町会           取り屋町町会           取り屋町町会           発きを転(部品)           発きを転(部品)           月金を転すり町会           月金を転すり町会           月金を転すり町会           月金を転すり町会           月金を転すり町会           月金を転すり町会           月金を転すり町会           日         ファイノレ伝送 #           月毎少ークファイル伝送 #           月毎少ークファイル伝送 #           日のサーシスの引用間間の           月毎辺・クファイル伝送 #           日のサーシスの引用間間の           月毎辺・クファイル伝送 #           日の東山、白田田田田田田田田田田田田田田田田田田田田田田田田田田田田田田田田田田田田                                                                                                    |                                                                         |                                                                                                    | -<br>-<br>-<br>-<br>-<br>-<br>-<br>-<br>-<br>-<br>-<br>-<br>-<br>-                                          |                                                                                             |                                 | Flore, cere, cere,                         |     |
| 入北会戦戦戦会           取り運送時会           取り運送時会           発表がわ(国気)           発表がわ(国気)           発表がわ(国気)           発表がわ(国気)           発表がわ(国気)           発表がわ(国気)           発表がわ(国気)           発表がわ(国気)           発表がわ(国気)           パクワイノに気気(国気気)           パクワイノに気気(国気気)           パクワイノに気気(国気気)           パクリーとスわり(国気気)           パクリーとスわり(国気気)           パクリーとスわり(国気気)           パクリーとスわり(国気気)           パクリーとスわり(国気気)           パクリーとスわり(国気気)           パクリーとスわり(国気気気)           パクリーとスわり(国気気気)           パクリーとスわり(国気気気)           パクリーとスわり(国気気気)           パクリーとスわり(国気気気)           パクリーとスかり(国気気気)           パクリーとスかり(国気気気)           パクリーとスかり(国気気気)           パクリーン・スカリーン・スカリー                                                                                                    |                                                                         | は は は に の に の に の に の に の に の に の に の に                                                                                                    | -<br>-<br>-<br>-<br>-<br>-<br>-<br>-<br>-<br>-<br>-<br>-<br>-<br>-                                          |                                                                                             |                                 | Flore, eee, eee, eee, eee, eee, eee, eee,                                                                                                    | 55  |

現在の電子証明書を継続する・再発行・失 効を設定する項目で「再発行」を選択。

ご契約先確認暗証番号を入力のうえ「O K」をクリック

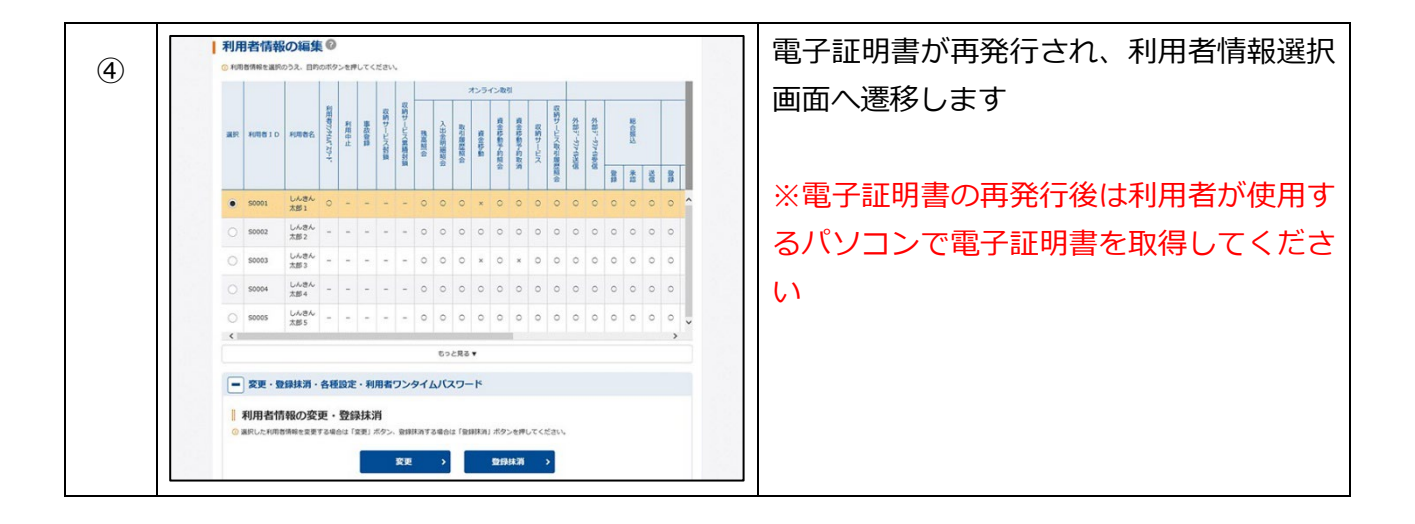